## CARTILHA DE ORIENTAÇÃO AOS ADVOGADOS PROCURADORES E DEFENSORES QUANTO AO CADASTRAMENTO DE ÓRGÃOS PÚBLICOS NO SISTEMA PJE

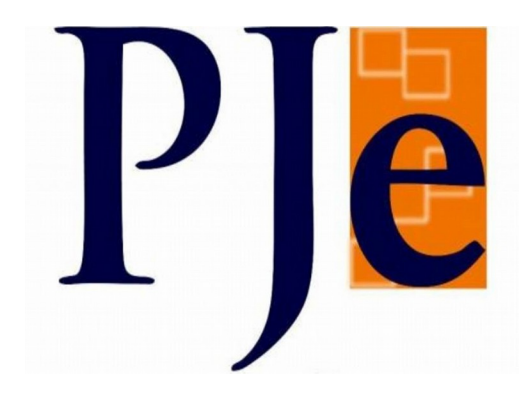

## Sumário

| INTRODUÇÃO                                                                                    | 1 |
|-----------------------------------------------------------------------------------------------|---|
| 1. Como localizar parte que já possui vinculação:                                             | 2 |
| 1.1. Cadastro do Órgão Público através do CNPJ:                                               | 2 |
| 1.2. Cadastro de Órgão Público através de "Pessoa Jurídica → Órgão Público"                   | 3 |
| 1.3. Cadastro de Órgão Público, Ente ou Autoridade através da busca por "Ente ou Autoridade": | 4 |
| 1.4. Criação de "Ente ou Autoridade":                                                         | 6 |
| ANEXO                                                                                         | 7 |

### INTRODUÇÃO

Com o propósito de padronizar o cadastramento dos órgão públicos, nos polos ativo e passivo das ações e para maior agilidade na prestação jurisdicional, seguem orientações a serem observadas pelos advogados, defensores e procuradores nas distribuições de processos.

Para partes cuja representação é realizada por procuradorias e órgãos do Ministério Público, a vinculação de um representante se dá através da vinculação da procuradoria à parte representada. Esse vínculo é o que permite ao sistema exibir para os procuradores os expedientes pendentes de leitura ou manifestação.

Em linhas gerais, isso significa dizer que, no sistema Pje, as partes cuja representação se dá através de procuradorias (AGU; AGE; MP; Procuradorias dos Municípios; dentre outras), deverão ser cadastradas no processo, preferencialmente, com a vinculação ao seu órgão de representação (indicada pelo ícone **B**).

Assim, apenas o correto cadastramento dos órgãos ou pessoas representadas pelas procuradorias ou Ministério Público, trará a certeza da vinculação e visibilidade do processo aos seus representantes. De forma que, se o cadastro de partes estiver correto, aparecerá o símbolo a lado do nome da parte. Se o cadastro estiver incorreto, com um formato diferente do informado acima, o advogado deverá excluir a parte selecionada e buscar novamente pela parte que possui vinculação. Somente após esgotadas todas as tentativas de busca, o peticionante poderá criar novo Ente ou Autoridade.

#### ATENÇÃO:

· Aos Procuradores e Defensores Públicos: o cadastramento correto das procuradorias é suficiente para que o processo esteja disponível no acervo dessas, sendo desnecessário o cadastramento do procurador/defensor de forma individual nos autos.

 $\cdot$  Na distribuição de Mandado de Segurança, o peticionante deverá atentar-se para o fato de que o "Estado de Minas Gerais" não deverá ser cadastrado, inicialmente, como parte, mesmo no campo "outros participantes". Isso porque o mesmo só figurará na demanda se, após cientificado, demonstrar interesse em integrar a lide, caso em que deverá ser cadastrado em "outros participantes", como "terceiro interessado".

## 1. Como localizar parte que já possui vinculação:

Existem três maneiras de cadastrar as partes vinculadas às procuradorias:

#### 1.1. Cadastro do Órgão Público através do CNPJ:

(Este é o cadastramento a ser utilizado preferencialmente)

Ao distribuir um processo, no momento de cadastrar as partes, clicar no ícone "+ parte" e escolher, em "tipo de pessoa" a opção "Jurídica".

| Processo Judicial Eletrônie<br>TUMG Poder Judiciário do Estado de<br>Painel Processo Atividades Audiências | CO<br>Minas Gerais                                                                                                    | Acesso rápido: |
|----------------------------------------------------------------------------------------------------|----------------------------------------------------------------------------------------------------|----------------|
|                                                                                                    | Associar parte ao processo                                                                                                    | X              |
| Dados Iniciais Assuntos Partes Características<br>Polo Ativo<br>Parte Procurador/Terceiro Vinculado        | Tipo da Parte: RÉU<br>1º Passo -> Prè-cadastro<br>Tipo de pessoa a<br>© Fisica @ Jurídica © Ente ou autoridade<br>Óreiño Biblion 2 a |                |
| Carinae Canis - CPF: 388.036.518-02 (AUTOR)                                                                | Organ Publico?     Pesquisar       O Sim @ Não                                                                                       |                |
| Outros Participantes                                                                                       | ulado                                                                                                    |                |
|                                                                                                    | Participante<br>Foram encontrados: 0 resultados                                                                                      |                |

Digitar o CNPJ da parte que se deseja cadastrar e pesquisar.

| TJ | Processo Judicial Eletrôn<br>Poder Judiciário do Estado de                                                                          |                                                                                                    |                                 |                  |                |
|----|----------------------------------------------------------------------------------------------------|----------------------------------------------------------------------------------------------------|---------------------------------|------------------|----------------|
| 1  | Painel Processo Atividades Audiências                                                                                               | s e sessões Configuração                                                                                                    |                                 |                  | Acesso rápido: |
|    |                                                                                                    | Associar parte ao processo                                                                                                    |                                 |                  | ×              |
|    | Dados Iniciais Assuntos Partes Características<br>Polo Ativo                                                                        | Tipo da Parte: RÉU<br>1º Passo -> Pré-cadastro<br>Tipo de pessoa a                                                                                     |                                 |                  |                |
|    | Parte Procurador/Terceiro Vinculad     Carinae Canis - CPF: 388.036.518-02 (AUTOR)     Aquilae Cygni - OAB MT74232 - CPF: 621.632.5 | <ul> <li>Fisica          <ul> <li>Juridica</li> <li>Ente ou autoridade</li> <li>Órgão Público?</li> <li>Sim              <ul></ul></li></ul></li></ul> | CNPJ: • a<br>17.726.849/0001-40 | Pesquisar Limpar |                |
|    | Outros Participantes 🔶 Procurador/Terceiro Vi                                                                                       | INSS<br>Confirmar                                                                                                    |                                 |                  |                |
|    |                                                                                                    | Foram                                                                                                    | encontrados: 0 resultados       |                  |                |

Ao localizar a parte desejada, clicar em "Confirmar"

| Processo Judicial Eletrônico<br>Poder Judiciário do Estado de Minas Gerais<br>Painel Processo Atividades Audiências e sessões Configuração        | Acesso rápido:                                                     |
|----------------------------------------------------------------------------------------------------|--------------------------------------------------------------------|
| Dados Iniciais Assuntos Partes Características Incluir pelições e documentos Processo                                                             |                                                                    |
| Polo Ativo                                                                                                    | Polo Passivo                                                       |
| n Parte de Procurador/Terceiro Vinculado                                                                                                    | na Parte na Procurador/Terceiro Vinculado                          |
| Carinae Canis - CPF: 388.036.518-02 (AUTOR)     Aquilae Cygni - OAB MT74232 - CPF: 621.632 503-50 (ADVOGADO)      Foram encontrados: 2 resultados | HISTITUTO NACIONAL DE SEGURO SOCIAL CNPJ: 17.726.849/0001-40 (RÉU) |
| Outros Participantes                                                                                                    |                                                                    |
| 🖕 Participante 🖕 Procurador/Terceiro Vinculado                                                                                                    |                                                                    |
| Participante                                                                                                    |                                                                    |
| Foram encontrados: 0 resultados                                                                                                    |                                                                    |
|                                                                                                    |                                                                    |

A parte deverá aparecer com o ícone 🕮 que representa a vinculação à respectiva procuradoria.

## 1.2. Cadastro de Órgão Público através de "Pessoa Jurídica $\rightarrow$ Órgão Público"

Ao distribuir um processo, no momento de cadastrar as partes, clicar no ícone "+ parte" e escolher, em "tipo de pessoa" a opção "Jurídica" e marcar o checkbox "Órgão Público" "Sim".

| TJ | Processo Judicial Eletrônio<br>Poder Judiciário do Estado de I                                                                                                    |                                                                                                    |                                                                                                    |                |
|----|----------------------------------------------------------------------------------------------------|----------------------------------------------------------------------------------------------------|----------------------------------------------------------------------------------------------------|----------------|
| 龠  | Painel Processo Atividades Audiências e                                                                                                    | e sessões Configuração                                                                                                    |                                                                                                    | Acesso rápido: |
|    |                                                                                                    | Associar parte ao processo                                                                                                    |                                                                                                    | ×              |
|    | Dados Iniciais Assuntos Partes Características<br>Polo Ativo<br>Importante Parte Importante Procurador/Terceiro Vinculado<br>Carinae Canis - CPF: 388.036.518-02 (AUTOR)<br>Aquiae Cygni - OAB MT74232 - CPF: 621.632.50 | Tipo da Parte: RÉU<br>1º Passo -> Pré-cadastro<br>Tipo de pessoa a<br>© Física ® Jurídica © Ente ou autoridade<br>Órgão Público? a<br>® Sim © Não<br>Nome: * a | As principais entidades já se encontram cadastradas no sistema com o CNPJ naciona<br>como: UNIÃO FEDERAL, INSS, FAZENDA NACIONAL, CEF, IBAMA, ENTIDADES DE<br>ENSINO e etc<br>Pesquisar | ıl, tais       |
|    | Outros Participantes                                                                                                    |                                                                                                    |                                                                                                    |                |
|    | 👆 Participante 🖕 Procurador/Terceiro Vinc                                                                                                    | ulado                                                                                                    |                                                                                                    |                |
|    |                                                                                                    | Participante                                                                                                    | encontrados: 0 resultados                                                                                                    |                |

Buscar pelo nome da Parte que se deseja cadastrar e, se ao selecioná-la, aparecer a informação de vinculação à sua respectiva procuradoria, clicar em "inserir".

| <ul> <li>Física</li> <li>Orgão Pú</li> <li>Sim</li> <li>Sime: A</li> <li>STADO</li> </ul> | a I uridica Ente ou autoridade<br>iblico? A As<br>Não CO<br>DE MINAS GERAIS                 | principais ent<br>mo: UNIÃO FI<br>ISINO e etc<br>Pesquisar | idades já se encontra<br>EDERAL, INSS, FAZE     | am cadastradas no si<br>NDA NACIONAL, CE | stema com o CNPJ nacional, tais<br>F, IBAMA, ENTIDADES DE |
|-------------------------------------------------------------------------------------------|---------------------------------------------------------------------------------------------|------------------------------------------------------------|-------------------------------------------------|------------------------------------------|-----------------------------------------------------------|
| Pesso                                                                                     | a jurídica                                                                                  |                                                            |                                                 |                                          |                                                           |
|                                                                                           | ► Nome ▼                                                                                    | S Óroão Đúb                                                | ico do Poder Executivo                          | CNPJ                                     |                                                           |
| 0                                                                                         | GERAIS                                                                                      | Estadual or                                                | u do Distrito Federal                           | 05.599.094/0001-80                       |                                                           |
| 0                                                                                         | ESCOLA DE SAUDE PUBLICA DO ESTADO DI<br>MINAS GERAIS                                        | E Órgão Púb<br>Estadual or                                 | ico do Poder Executivo<br>u do Distrito Federal | 08.715.327/0001-51                       |                                                           |
| ۲                                                                                         | ESTADO DE MINAS GERAIS                                                                      | Pessoa Ju                                                  | ídica                                           | 18.715.615/0001-60                       |                                                           |
| 0                                                                                         | ESTADO DE MINAS GERAIS                                                                      | Estadual or                                                | ico do Poder Executivo<br>1 do Distrito Federal | 18.715.615/0008-36                       |                                                           |
| •                                                                                         | ESTADO DE MINAS GERAIS / ASSEMBLEIA<br>LEGISLATIVA (Constituição Estadual, art. 128<br>§5°) | 3, Pessoa Ju                                               | ídica                                           |                                          |                                                           |
| _ 1                                                                                       | 7                                                                                           |                                                            | Foram er                                        | ncontrados: 33 resultados                |                                                           |

A parte deverá aparecer com o ícone 🕮 que representa a vinculação à respectiva procuradoria.

| 😤 Painel Processo Atividades Audiências e sessões Configuração Gestão                 | Acesso rápido |
|---------------------------------------------------------------------------------------|---------------|
| Dados Iniciais Assuntos Partes Características Incluir petições e documentos Processo |               |
| Polo Ativo                                                                            | Polo Passivo  |
| Participante                                                                          | Participante  |
| Foram encontrados: 1 resultados                                                       |               |
| Outros Participantes 🌲 Procurador/Terceiro Vinculado                                  |               |
| Participante                                                                          |               |
| Foram encontrados. O resultados                                                       |               |

# 1.3. Cadastro de Órgão Público, Ente ou Autoridade através da busca por "Ente ou Autoridade":

Ao distribuir um processo, no momento de cadastrar as partes, clicar no ícone "+ parte" e escolher, em "tipo de pessoa" a opção "Ente ou autoridade" e digitar no campo de busca o nome da parte que se deseja incluir.

| Processo Judicial El<br>TJMG Poder Judiciário do Esta                                                         | trônico<br>do de Minas Gerais                                                                                              |                                       |
|----------------------------------------------------------------------------------------------------|----------------------------------------------------------------------------------------------------|---------------------------------------|
| 备 Painel Processo Atividades /                                                                                | udiências e sessões Configuração                                                                                           | Acesso rápido:                        |
| Dados Iniciais Assuntos Partes Carac<br>Polo Ativo                                                            | Associar parte ao processo<br>Tipo da Parte: RÉU<br>1º Passo -> Pré-cadastro                                               |                                       |
| Parte      Procurador/Terceirce     Carinae Canis - CPF: 388.036.618-02     Aquilae Cygni - OAB MT74232 - CPF | Vinculado<br>Tipo de pessoa B<br>Fisica O Jurídica O Ente ou autoridade<br>Autoridade:<br>SECRETARIO DE EDUCAÇÃO E<br>Cria | squisar<br>ar novo ente ou autoridade |
| Outros Participantes<br>- 아마 Participante 아마 Procurador/T                                                     | Confirmar<br>rceiro Vincu                                                                                                  |                                       |
|                                                                                                    | Participante                                                                                                    |                                       |
|                                                                                                    | Foram encontrados:                                                                                                    | 0 resultados                          |
|                                                                                                    |                                                                                                    |                                       |

Se ao selecioná-la, aparecer a informação de vinculação à sua respectiva procuradoria, clicar em "inserir".

| Processo Judicial Eletrônico<br>Poder Judiciário do Estado de M                                 |                                                              |                |
|-------------------------------------------------------------------------------------------------|--------------------------------------------------------------|----------------|
| Painel Processo Atividades Audiências e s                                                       | ssões Configuração                                           | Acesso rápido: |
| Dados Iniciais Assuntos Partes Características I                                                | ssociar parte ao processo<br>Tipo da Parte: RÉU              | ×              |
| Polo Ativo                                                                                      | 2º Passo -> Complementação do cadastro                       |                |
| Carinae Canis - CPF: 388.036.518-02 (AUTOR)<br>Aquilae Cygni - OAB MT74232 - CPF: 621.632.503.5 | Ente ou autoridade<br>SECRETARIO DE EDUCAÇÃO Órgão vinculado |                |
| Outros Participantes                                                                            | Procuradoria:<br>PROCURADORIA DO ESTADO Inserir Voltar       |                |
| n Participante n Procurador/Terceiro Vincu.                                                     | Participante                                                 |                |
|                                                                                                 | Foram encontrados: 0 resultados                              |                |

A parte deverá aparecer com o ícone 🕮 que representa a vinculação à respectiva procuradoria.

| Processo Judicial Eletrônico<br>Poder Judiciário do Estado de Minas Gerais<br>Painel Processo Atividades Audiências e sessões Configuração                                                                                                    | Acesso rápido:                                       |
|----------------------------------------------------------------------------------------------------|------------------------------------------------------|
| Dados Iniciais Assuntos Partes Características Incluir petições e documentos Processo                                                                                                    |                                                      |
| Polo Ativo                                                                                                    | Polo Passivo 🌵 Parte 🌵 Procurador/Terceiro Vinculado |
| Participante           Image: Carinae Canis - CPF: 388.036.518-02 (AUTOR)           Image: Carinae Canis - CPF: 388.036.518-02 (AUTOR)           Image: Carinae Canis - CPF: 388.036.518-02 (AUTOR)           Image: Carinae Canis - CPF: 388.036.518-02 (AUTOR)           Image: Carinae Canis - CPF: 388.036.518-02 (AUTOR)           Image: Carinae Canis - CPF: 388.036.518-02 (AUTOR)           Image: Carinae Canis - CPF: 388.036.518-02 (AUTOR)           Image: Carinae Canis - CPF: 388.036.518-02 (AUTOR) | Participante<br>SECRETARIO DE EDUCAÇÃO (RÉU)         |
| Foram encontrados: 2 resultados                                                                                                    |                                                      |
| Outros Participantes                                                                                                    |                                                      |
| Participante                                                                                                    |                                                      |
| Foram encontrados: 0 resultados                                                                                                    |                                                      |

#### 1.4. Criação de "Ente ou Autoridade":

No momento da distribuição de Mandado de Segurança, na tentativa de cadastrar a Autoridade Coatora, primeiramente, o peticionante deverá tentar localizá-la nos moldes do item 1.3 deste manual. Frustrada a localização da parte com vinculação, será possível criar "Ente ou Autoridade":

Clicar em "Criar novo ente ou autoridade"

| Associar parte ao processo    |                               | X |
|-------------------------------|-------------------------------|---|
| Tipo da Parte: EXECUTADO      |                               |   |
| 1º Passo -> Pré-cadastro      |                               |   |
| Tipo de pessoa 🔒              |                               |   |
| 🔘 Física 🔘 Jurídica 🔘 Ente ou | autoridade                    |   |
| Autoridade:                   | Criar novo ente ou autoridade |   |
|                               |                               |   |
|                               |                               |   |
|                               |                               |   |

Na página "Associar parte ao processo" preencher todos os campos necessários.

Importante ressaltar que o órgão de vinculação, bem como seu nome fantasia, só aparecerão após realizar a busca por um dos campos "Pesquisar órgão de vinculação" ou "Pesquisar CNPJ do órgão de vinculação" e clicar no botão "Pesquisar":

| Associar parte ao processo                                                                                                    | X |
|----------------------------------------------------------------------------------------------------|---|
| Tipo da Parte: EXECUTADO                                                                                                    |   |
| 2º Passo -> Complementação do cadastro                                                                                                    |   |
| Informações pessoais                                                                                                    |   |
| Ente ou autoridade pública                                                                                                    |   |
| Nome* 🖞 Situação do cadastro geral do usuário* 🗎                                                                                              |   |
| Delegado de Polícia Civil de São João Del Rei 💿 Ativo 🔘 Inativo                                                                               |   |
| Pesquisar órgão de vinculação a Pesquisar CNPJ do órgão de vinculação* a Pesquisar Limpar                                                     |   |
| Órgão de vinculação<br>POLICIA CIVIL DO ESTADO DE MINAS GERAIS 18.715.532/0001-70<br>Nome fantasia<br>POLICIA CIVIL DO ESTADO DE MINAS GERAIS |   |
| Criar ente/autoridade       Voltar                                                                                                    |   |
|                                                                                                    |   |

Após todos os dados aparecerem na tela de "2º Passo  $\rightarrow$  Complementação do cadastro" e clicar em "Criar ente/autoridade":

| Associar parte ao processo                                                            | 2 |
|---------------------------------------------------------------------------------------|---|
| Tipo da Parte: EXECUTADO                                                              |   |
| 2º Passo -> Complementação do cadastro                                                |   |
| Informações pessoais Endereços                                                        | 7 |
| Delegado de Polícia Civil de São João Del Rei POLICIA CIVIL DO ESTADO DE MINAS GERAIS |   |
| Inserir Voltar                                                                        |   |
|                                                                                       |   |

Será necessário cadastrar um endereço para a parte criada na aba "Endereços" e, posteriormente, clicar em "Inserir".

Eventuais dúvidas ou sugestões podem ser encaminhadas para a Central de Atendimento, pelos telefones Belo Horizonte e região metropolitana: 4020-7560 Demais localidades: 0800 276 7060 ou pelo link: http://informatica.intra.tjmg.gov.br.

## ANEXO

|     | CNPJ dos principais Órgãos Públicos                                                       |                             |                    |  |  |  |  |
|-----|-------------------------------------------------------------------------------------------|-----------------------------|--------------------|--|--|--|--|
| Ord | Órgão público                                                                             | Òrgão de Representação      | СNРЈ               |  |  |  |  |
| 1   | ESTADO DE MINAS GERAIS                                                                    | ADVOCACIA-GERAL DO ESTADO - | 18.715.615/0001-60 |  |  |  |  |
| 2   | ADVOCACIA-GERAL DO ESTADO                                                                 | AGE                         | 16.745.465/0001-01 |  |  |  |  |
| 3   | CONTROLADORIA GERAL DO ESTADO                                                             |                             | 05.585.681/0001-10 |  |  |  |  |
| 4   | TRIBUNAL DE CONTAS DO ESTADO DE MINAS<br>GERAIS                                           |                             | 21.154.877/0001-07 |  |  |  |  |
| 5   | TRIBUNAL DA JUSTIÇA DO ESTADO DE MINAS<br>GERAIS                                          |                             | 21.154.554/0001-13 |  |  |  |  |
| 6   | TRIBUNAL DE JUSTIÇA MILITAR DO ESTADO DE<br>MINAS GERAIS                                  |                             | 16.866.394/0001-03 |  |  |  |  |
| 7   | POLICIA MILITAR DO ESTADO DE MINAS GERAIS                                                 |                             | 16.695.025/0001-97 |  |  |  |  |
| 8   | CORPO DE BOMBEIROS MILITAR DE MINAS GERAIS                                                |                             | 03.389.126/0001-98 |  |  |  |  |
| 9   | POLICIA CIVIL DO ESTADO DE MINAS GERAIS                                                   |                             | 18.715.532/0001-70 |  |  |  |  |
| 10  | AGENCIA DE DESENVOLVIMENTO DA REGIÃO<br>METROPOLITANA DO VALE DO AÇO                      |                             | 15.438.067/0001-80 |  |  |  |  |
| 11  | FUNDAÇÃO ESTADUAL DO MEIO AMBIENTE - FEAM                                                 |                             | 25.455.858/0001-71 |  |  |  |  |
| 12  | FUNDAÇÃO CENTRO INTERNACIONAL DE<br>EDUCAÇÃO, CAPACITAÇÃO E PESQUISA APLICADA<br>EM ÁGUAS |                             | 11.427.000/0001-99 |  |  |  |  |
| 13  | ESCOLA DE SAUDE PUBLICA DO ESTADO DE MINAS<br>GERAIS                                      | _                           | 08.715.327/0001-51 |  |  |  |  |
| 14  | INSTITUTO ESTADUAL DO PATRIMONIO HISTORICO E<br>ARTISTICO DE MINAS GERAIS                 |                             | 16.625.196/0001-40 |  |  |  |  |
| 15  | INSTITUTO DE TERRAS DO ESTADO DE MINAS<br>GERAIS                                          |                             | 04.885.639/0001-52 |  |  |  |  |
| 16  | INSTITUTO MINEIRO DE GESTAO DAS AGUAS - IGAM                                              | -                           | 17.387.481/0001-32 |  |  |  |  |
| 17  | INSTITUTO DE DESENVOLVIMENTO DO NORTE E<br>NORDESTE DE MINAS GERAIS                       |                             | 04.888.232/0001-89 |  |  |  |  |
| 18  | FUNDACAO DE EDUCACAO PARA O TRABALHO DE<br>MINAS GERAIS                                   |                             | 17.319.831/0001-23 |  |  |  |  |
| 19  | LOTERIA DO ESTADO DE MINAS GERAIS                                                         |                             | 17.255.670/0001-51 |  |  |  |  |
| 20  | JUNTA COMERCIAL DO ESTADO DE MINAS GERAIS                                                 |                             | 17.486.275/0001-80 |  |  |  |  |
| 21  | FUNDAÇÃO CLÓVIS SALGADO                                                                   |                             | 17.498.205/0001-41 |  |  |  |  |
| 22  | MUNICÍPIO DE ALFENAS                                                                      |                             | 18.243.220/0001-01 |  |  |  |  |
| 23  | MUNICÍPIO DE ARAXÁ                                                                        |                             | 18.140.756/0001-00 |  |  |  |  |
| 24  | MUNICÍPIO DE BARBACENA                                                                    |                             | 17.095.043/0001-09 |  |  |  |  |
| 25  | MUNICÍPIO DE BELO HORIZONTE                                                               |                             | 18.715.383/0001-40 |  |  |  |  |
| 26  | MUNICÍPIO DE BETIM                                                                        |                             | 18.715.391/0001-96 |  |  |  |  |
| 27  | MUNICÍPIO DE CARATINGA                                                                    |                             | 18.334.268/0001-25 |  |  |  |  |
| 28  | MUNICÍPIO DE CONSELHEIRO LAFAIETE                                                         |                             | 19.718.360/0001-51 |  |  |  |  |
| 29  | MUNICÍPIO DE CONTAGEM                                                                     |                             | 18.715.508/0001-31 |  |  |  |  |
| 30  | MUNICÍPIO DE CORONEL FABRICIANO                                                           |                             | 19.875.046/0001-82 |  |  |  |  |
| 31  | MUNICÍPIO DE DIVINÓPOLIS                                                                  |                             | 18.291.351/0001-64 |  |  |  |  |
| 32  | MUNICÍPIO DE GOVERNADOR VALADARES                                                         |                             | 20.622.890/0001-80 |  |  |  |  |
| 33  | MUNICÍPIO DE IBIRITÉ                                                                      |                             | 18.715.490/0001-78 |  |  |  |  |
| 34  | MUNICÍPIO DE IPATINGA                                                                     |                             | 19.876.424/0001-42 |  |  |  |  |

| 35 | MUNICÍPIO DE ITABIRA                  | 18.299.446/0001-24 |
|----|---------------------------------------|--------------------|
| 36 | MUNICÍPIO DE JOÃO MONLEVADE           | 18.401.059/0001-57 |
| 37 | MUNICÍPIO DE JUIZ DE FORA             | 18.338.178/0002-93 |
| 38 | MUNICÍPIO DE LAVRAS                   | 18.244.376/0001-07 |
| 39 | MUNICÍPIO DE MANHUAÇU                 | 18.385.088/0001-72 |
| 40 | MUNICÍPIO DE MONTES CLAROS            | 22.678.874/0001-35 |
| 41 | MUNICÍPIO DE MURIAÉ                   | 17.947.581/0001-76 |
| 42 | MUNICÍPIO DE PARÁ DE MINAS            | 18.313.817/0001-85 |
| 43 | MUNICÍPIO DE PASSOS                   | 18.241.745/0001-08 |
| 44 | MUNICÍPIO DE PATOS DE MINAS           | 18.602.011/0001-07 |
| 45 | MUNICÍPIO DE PATROCÍNIO               | 18.468.033/0001-26 |
| 46 | MUNICÍPIO DE POUSO ALEGRE             | 18.675.983/0001-21 |
| 47 | MUNICÍPIO DE POÇOS DE CALDAS          | 18.629.840/0001-83 |
| 48 | MUNICÍPIO DE RIBEIRÃO DAS NEVES       | 18.314.609/0001-09 |
| 49 | MUNICÍPIO DE SABARÁ                   | 18.715.441/0001-35 |
| 50 | MUNICÍPIO DE SANTA LUZIA              | 18.715.409/0001-50 |
| 51 | MUNICÍPIO DE SETE LAGOAS              | 24.996.969/0001-22 |
| 52 | MUNICÍPIO DE SÃO JOÃO DEL REI         | 17.749.896/0001-09 |
| 53 | MUNICÍPIO DE SÃO SEBASTIÃO DO PARAÍSO | 38.515.573/0001-20 |
| 54 | MUNICÍPIO DE CATAGUASES               | 17.702.499/0001-81 |
| 55 | MUNICÍPIO DE LEOPOLDINA               | 17.733.643/0001-47 |
| 56 | MUNICÍPIO DE OURO PRETO               | 18.295.295/0001-36 |
| 57 | MUNICÍPIO DE VIÇOSA                   | 18.132.449/0001-79 |
| 58 | MUNICÍPIO DE TEÓFILO OTÔNI            | 18.404.780/0001-09 |
| 59 | MUNICÍPIO DE TIMÓTEO                  | 19.875.020/0001-34 |
| 60 | MUNICÍPIO DE UBERABA                  | 18.428.839/0001-90 |
| 61 | MUNICÍPIO DE UBERLÂNDIA               | 18.431.312/0001-15 |
| 62 | MUNICÍPIO DE VARGINHA                 | 18.240.119/0001-05 |